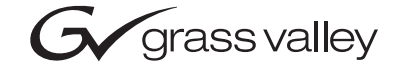

| KAM-HD-FS<br>HD/SD FRAME SYNC MODULE   |  |  |
|----------------------------------------|--|--|
| Instruction Manual                     |  |  |
| OT1834100<br>DECEMBER 2004             |  |  |
| 00000000000000000000000000000000000000 |  |  |

## **Contacting Grass Valley**

| Region                  | Voice                                    | Fax                                              | Address                            | Web Site                   |
|-------------------------|------------------------------------------|--------------------------------------------------|------------------------------------|----------------------------|
| North America           | (800) 547-8949<br>Support: 530-478-4148  | Sales: (530) 478-3347<br>Support: (530) 478-3181 | Grass Valley<br>P.O. Box 599000    | www.thomsongrassvalley.com |
| Pacific Operations      | +852-2585-6688<br>Support: 852-2585-6579 | +852-2802-2996                                   | Nevada City, CA 95959-<br>7900 USA |                            |
| U.K., Asia, Middle East | +44 1753 218 777                         | +44 1753 218 757                                 |                                    |                            |
| France                  | +33 1 45 29 73 00                        |                                                  |                                    |                            |
| Germany, Europe         | +49 6150 104 782                         | +49 6150 104 223                                 |                                    |                            |

 $Copyright \ {\rm \ensuremath{\mathbb C}}\ Thomson \ Broadcast \ and \ Media \ Solutions \ All \ rights \ reserved.$ 

#### **Grass Valley Web Site**

The <u>www.thomsongrassvalley.com</u> web site offers the following:

**Online User Documentation** — Current versions of product catalogs, brochures, data sheets, ordering guides, planning guides, manuals, and release notes in .pdf format can be downloaded.

**FAQ Database** — Solutions to problems and troubleshooting efforts can be found by searching our Frequently Asked Questions (FAQ) database.

**Software Downloads** — Software updates, drivers, and patches can be downloaded.

# Contents

## Preface

| reface                                      | 5  |
|---------------------------------------------|----|
| About This Manual                           | 5  |
| Introduction                                | 7  |
| System Requirements                         | 8  |
| Installation                                | 8  |
| Module Placement in the 2000 Frame          | 9  |
| Cabling                                     | 12 |
| Video Input                                 | 12 |
| Video Outputs                               | 12 |
| Power Up                                    | 13 |
| Operation Indicator LEDs                    | 13 |
| Remote Control Lockout                      | 14 |
| Configuration and Adjustments               | 15 |
| Newton Control Panel Configuration          | 17 |
| Web Browser Interface                       | 18 |
| Web Page Operations and Functional Elements | 20 |
| Status and Identification Header            | 21 |
| Initial Configuration Process Overview      | 22 |
| KAM-HD-FS Links and Web Pages               | 23 |
| Status Web Page                             | 24 |
| Color-coded Status Indicators and Links     | 24 |
| Warning/Fault Summary                       | 24 |
| Status/Front Module Properties              | 24 |
| I/O Config Web Page                         | 26 |
| I/O Config Web Page Elements.               | 27 |
| System Config Web Page                      | 28 |
| Functional View Web Page                    | 31 |
| Module Configuration Web Pages              | 32 |
| E-MEM Web Page                              | 40 |
| Slot Config Page                            | 45 |
| Software Update Page                        | 47 |
| Acquiring the Latest Software               | 47 |
| Software Updating With NetConfig            | 48 |
| Service                                     | 50 |
| Specifications                              | 51 |
| dex                                         | 53 |

Contents

Preface

## **About This Manual**

This manual describes the features of a specific module of the 2000 Series Modular Products family. As part of this module family, it is subject to Safety and Regulatory Compliance described in the 2000 Series frame and power supply documentation (see the *Kameleon 2000 Frames Instruction Manual*).

About This Manual

# KAM-HD-FS HD/SD Frame Sync Module

## Introduction

The KAM-HD-FS module is part of the Grass Valley Kameleon Media Processing System family of products. It offers an ideal solution for high definition and serial digital frame synchronization and timing.

Features offered in this module include:

- 480i/59.94 or 576i/50 SD video rates,
- 1080i/50, 1080i/59.94 or 720p /59.94 HD video rates,
- Four HD/SD video outputs,
- Video processing and frame synchronization,
- Horizontal and vertical timing delay adjustments,
- Split Screen (horizontal or vertical) output mode,
- Auto and Manual Freeze controls,
- Video test signal generators,
- Newton Modular Control Panel interface,
- NetConfig support, and
- SNMP support remote monitoring.

## **System Requirements**

Operation of the KAM-HD-FS modules in 2000 Series frames has the following hardware and software requirements:

- Modules must be installed in a 2000T1DNG or 2000T3DNG Kameleon 2000 Series frame containing a 2000GEN module.
- The frame must have a 2000NET module with assembly number 671-5231-01 or later running software version 3.2.2 or later.

Existing Kameleon frames can be upgraded with the necessary modules and software for proper operation. Contact your sales representative for more information.

## Installation

Installation of the KAM-HD-FS module is a process of:

- Placing the rear module in a rear frame slot,
- Placing the media module in the corresponding front slot, and
- Cabling and terminating signal ports.

The KAM-HD-FS module can be plugged in and removed from a 2000 Series frame with power on. When power is applied to the module, LED indicators reflect the initialization process (see *Power Up* on page 13).

**Note** The KAM-HD-FS must be installed in a 2000T1DNG or 2000T3NG frame (2000NET and 2000GEN module installed) for access to a frame reference.

## Module Placement in the 2000 Frame

There are twelve slot locations in both the front and rear of a 3 RU frame to accommodate 2000 Series modules. The KAM-HD-FS consists of a two module set with a front media module and a rear module that can be plugged into any of the 12 frame slots. Each KAM-HD-FS front media module plugs into the front of the 2000 frame mid-plane. The rear module plugs into the corresponding rear slot to provide the input and output interface connectors.

To install a KAM-HD-FS module set in the frame:

**1.** Locate a vacant slot in the rear of the 3 RU frame (Figure 1).

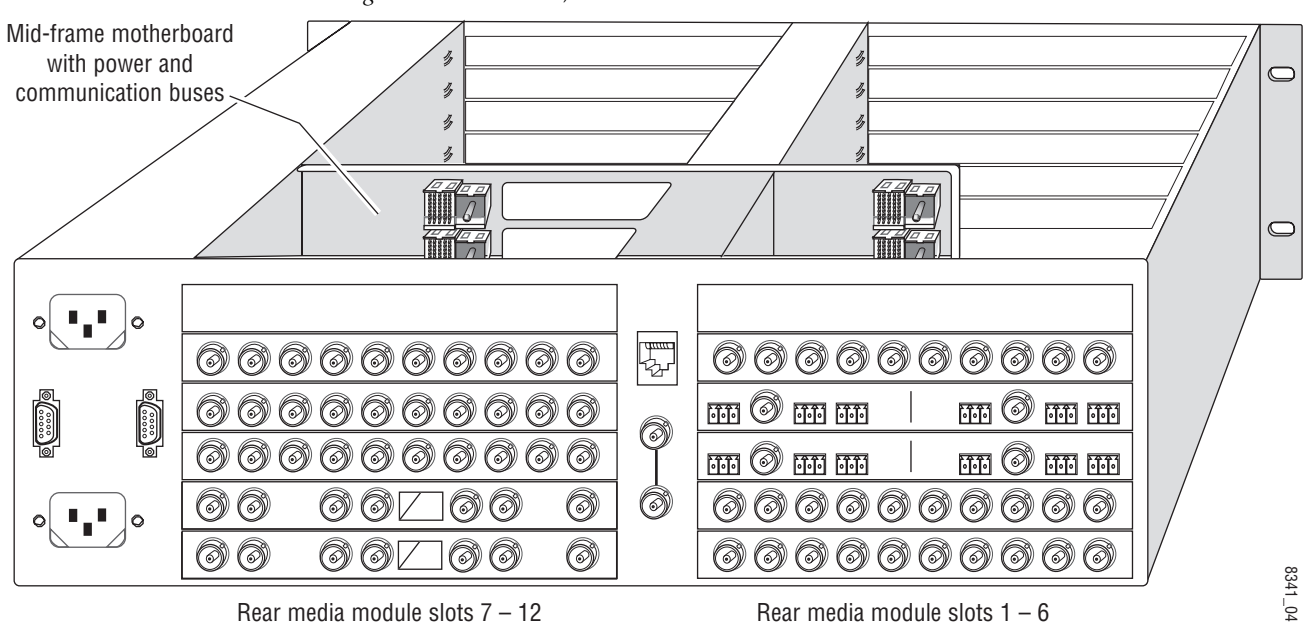

Figure 1. 3 RU Frame, Rear View

**2.** Insert the rear module into the vacant rear slot of the frame as illustrated in Figure 2.

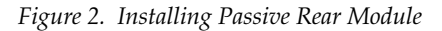

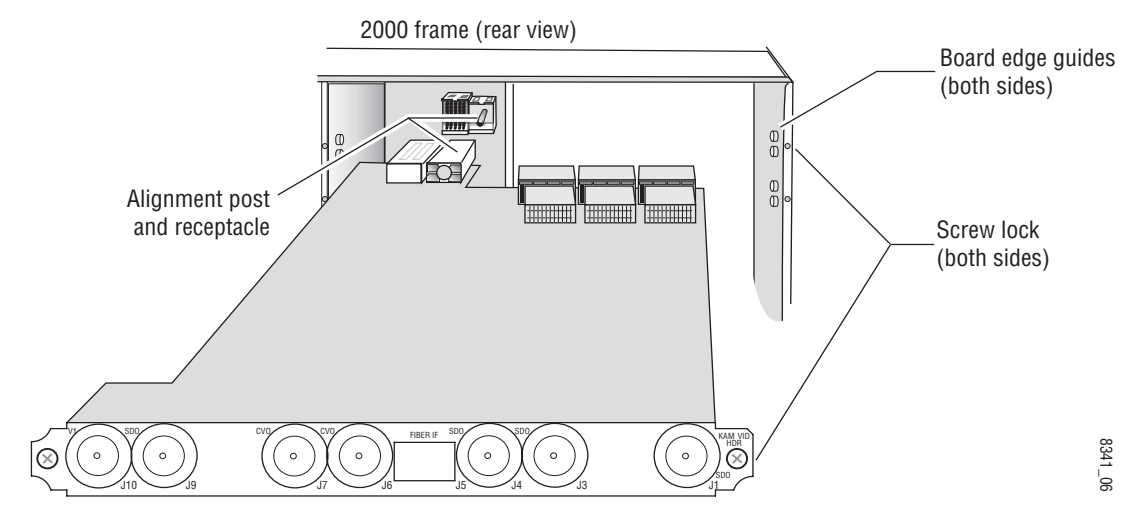

- **3.** Verify that the module connector seats properly against the midplane.
- **4.** Using a crossblade screwdriver, tighten the two screw locks to secure the module in the frame.
- **5.** Locate the corresponding front slot in the frame. The 3 RU frame front view is illustrated in Figure 3.

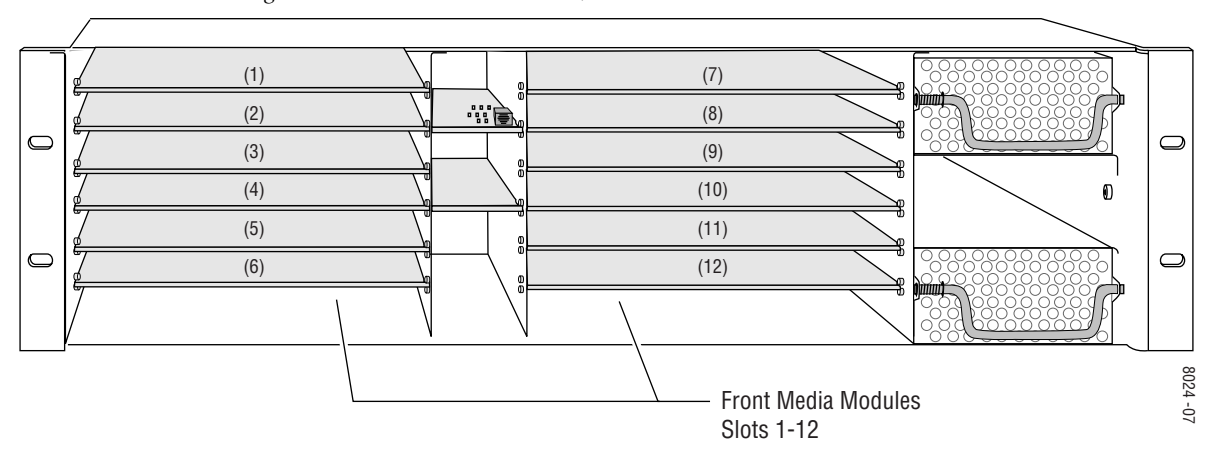

Figure 3. 2000 Series 3 RU Frame, Front Slots

- **6.** With the component side up, insert the front media module in the corresponding front slot (see Figure 4).
- **7.** Verify that the module connector seats properly against the midplane and rear module connector.
- **8**. Press firmly on both ejector tabs to seat the module.

Figure 4. Installing Front Media Module

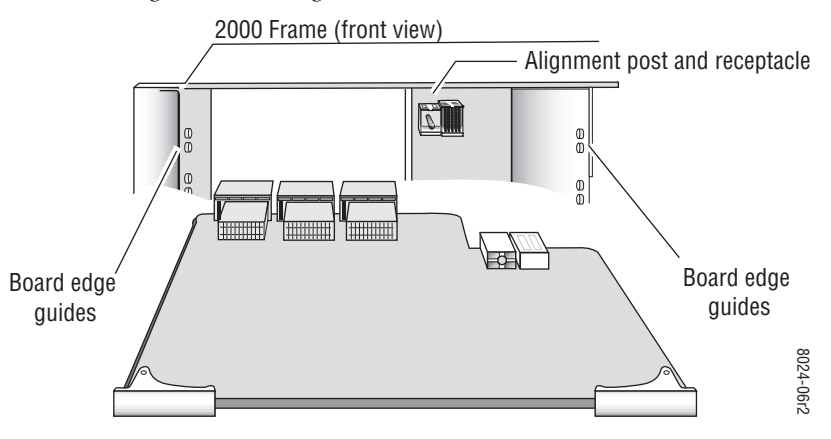

## Cabling

All cabling to the KAM-HD-FS module is done on the corresponding rear module at the back of the 2000 frame. Refer to Figure 5 for an illustration of the rear connections referenced in the steps below.

#### **Video Input**

Connect the HD or SD SDI video input to BNC connector J10, labeled V1.

#### **Video Outputs**

There are four HD/SD SDI video outputs at BNC connectors J1, J4, J5, and J9 labeled **SDO**.

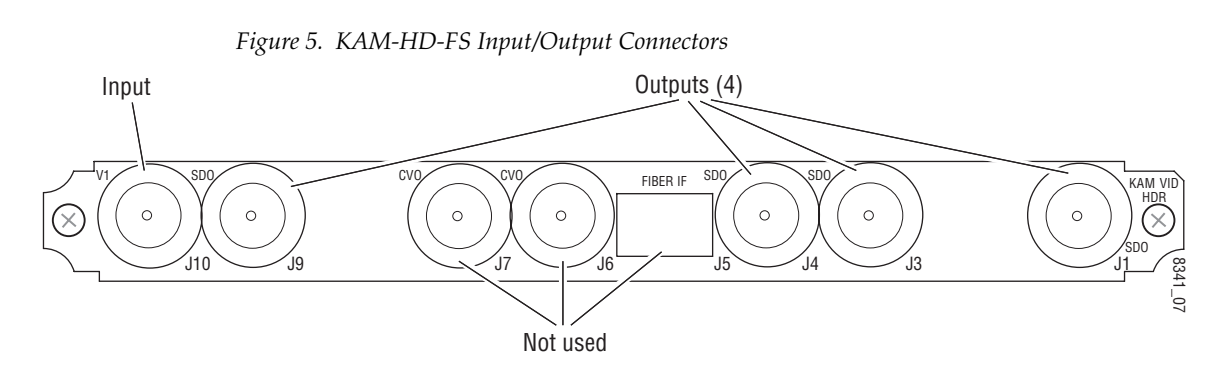

## **Power Up**

The front LED indicators are illustrated in Figure 6. Upon power-up, the green PWR LED should light and the yellow CONF LED should illuminate for the duration of module initialization.

## **Operation Indicator LEDs**

With factory default configuration and valid input and reference signals connected, the green PWR LED should be on.

Figure 6. Operation Indicator LEDs

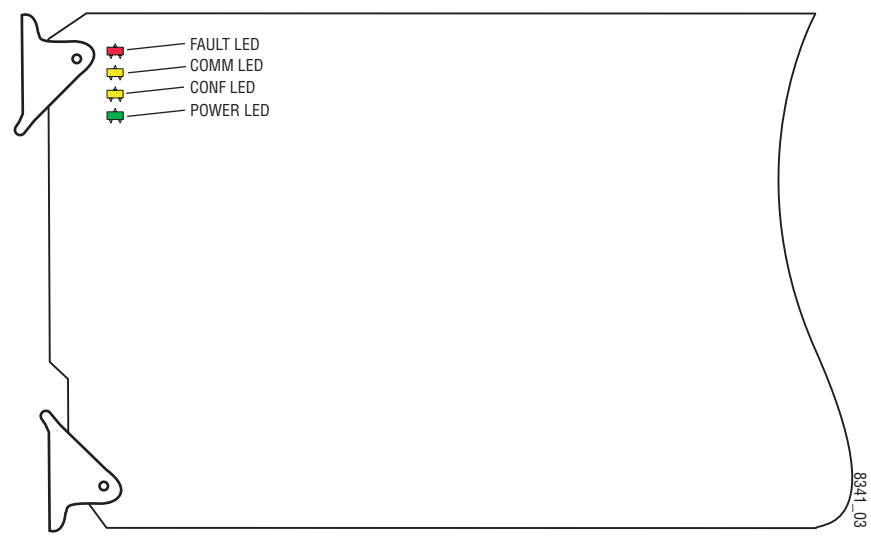

A red FAULT LED indicates an error situation and, with the other LEDs, can indicate the operational conditions presented in Table 1.

Table 1. Indicator LEDs and Conditions Indicated

| LED              | Indication      | Condition                                                                                                    |
|------------------|-----------------|----------------------------------------------------------------------------------------------------|
|                  | Off             | Normal operation.                                                                                                    |
| FAULI<br>(red)   | On continuously | Module has detected an internal fault.                                                                                                    |
| (,               | Flashing        | Frame reference or video input is missing, input does not match manual selection.                                                         |
|                  | Off             | No activity on frame communication bus.                                                                                                   |
| CUMM<br>(vellow) | Long flash      | Location Command received by the module from a remote control system.                                                                     |
| ()•,             | Short flash     | The new system configuration is being stored to the module.                                                                               |
|                  | Off             | Module is in normal operating mode.                                                                                                    |
| CONF<br>(yellow) | On continuously | Module is initializing, changing operating modes or updating firmware. Simulta-<br>neous CONF and FAULT LEDs on indicate FPGA load error. |
|                  | Long flash      | Location Command received by the module from a remote control system.                                                                     |
| PWR              | Off             | No power to module or module's DC/DC converter failed.                                                                                    |
| (green)          | On continuously | Normal operation, module is powered.                                                                                                    |

## **Remote Control Lockout**

When a jumper is placed across pins 1 and 2 of jumper block JP2 (see Figure 7), module output mode settings are locked out from remote control. To have remote access, set the jumper across pins 2 and 3.

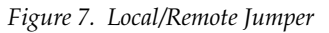

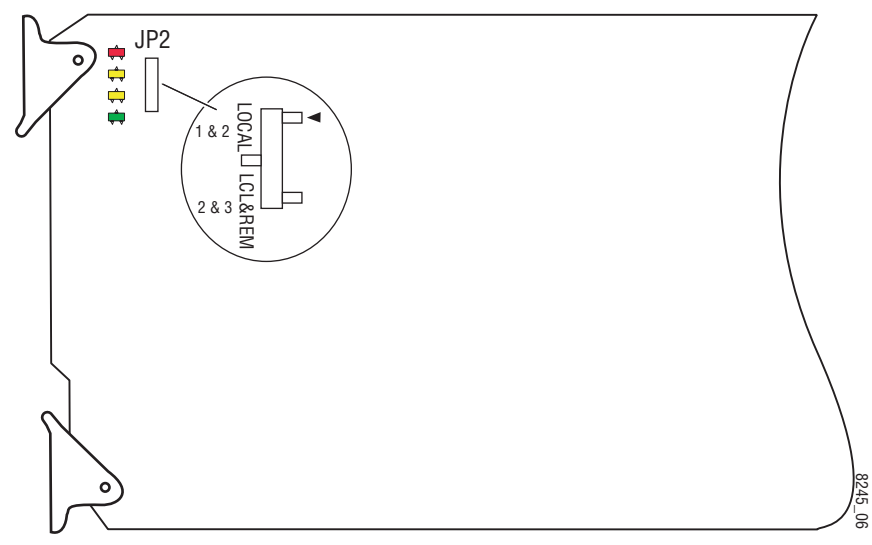

## **Configuration and Adjustments**

KAM-HD-FS configuration and monitoring can be performed using a web browser GUI interface or a networked Newton Control Panel. This section provides an overview of each of these controls along with the configuration parameters available with each type of control device.

The configuration parameters and monitoring functions available with the web browser interface and the Newton Control Panel are summarized in Table 2. The parameter defaults, choices, ranges, and resolution are provided for each function

| Function                                                                                                    | Default  | Range/Choices<br>Resolution                                                                                                    | Web Page/<br>Function Name                                                                                                    | Newton<br>Panel |
|----------------------------------------------------------------------------------------------------|----------|----------------------------------------------------------------------------------------------------|----------------------------------------------------------------------------------------------------|-----------------|
| Select output timing source                                                                                                    | Video In | Frame Reference<br>(Frame Sync) or<br>Video In (Delay)                                                                                              | System Config/<br>Output Timing Selection<br>Output Timing Source<br>Frame Reference or Video In radio button                              | OutClk          |
| Input video type                                                                                                    | HD       | HD or SD<br>HD or SD<br>HD or SD<br>System Config/<br>Input Video Type<br>HD or SD radio button                                                     |                                                                                                    | HD/SDMode       |
| HD:<br>1080i/59.94         HD:<br>1080i/59.94         HD: 1080i/59.94, 720p/59.94 or<br>1080i/50         HD: 1080i/50           Select input video rate         SD:<br>480i/59.94         HD: 1080i/59.94, 720p/59.94 or<br>1080i/50         HD: 1080i/50 |          | System Config/<br>Video Rate Mode<br>HD: 1080i/59.94, 720p/59.94, or 1080i/50<br>radio button<br>SD: 480i/59.94 or 576i/50 radio button             | VidRMode                                                                                                    |                 |
| Enable or disable Video and RGB Disable Enable or                                                                                                    |          | Enable or Disable                                                                                                    | System Config/<br>Proc Amps Enable/Disable<br>Video Processing Enable or Disable<br>radio button                                           | VidPrcEn        |
| Enable or disable split screen                                                                                                    | Off      | On or Off                                                                                                    | System Config/, or<br>RGB Proc Amp/, or<br>Video Proc Amp/<br>Split Screen (Unprocessed)<br>Split Screen checkbox                          | SplitEn         |
| Split screen orientation                                                                                                    | Vertical | Horizontal or Vertical                                                                                                    | System Config/, or<br>RGB Proc Amp/, or<br>Video Proc Amp/<br>Split Screen (Unprocessed)<br>Orientation Vertical or<br>Horizontal checkbox | SSOrt           |
| Split screen position<br>(% of unprocessed video)50%10 to 9<br>(1% ster                                                                                                    |          | 10 to 90%<br>(1% steps)                                                                                                    | System Config/, or<br>RGB Proc Amp/, or<br>Video Proc Amp/<br>Split Screen (Unprocessed)<br>Position control                               | SSPos           |
| Adjust horizontal timing in pixels                                                                                                    | 0        | HD: 1080i/59.94 = 0 to 2199<br>1080i/50 = 0 to 2639<br>720p/59.94 = 0 to 1649<br>SD: 480i/59.94 = 0 to 857<br>576i/50 = 0 to 863<br>(1 pixel steps) | Frame Sync/<br>Timing Adjustments<br>H Timing control                                                                                      | HTiming         |

Table 2. Summary of KAM-HD-FS Configuration Controls

| Function                                                                                  | Default     | Range/Choices<br>Resolution                                                                                                    | Web Page/<br>Function Name                                                                       | Newton<br>Panel |
|-------------------------------------------------------------------------------------------|-------------|----------------------------------------------------------------------------------------------------|--------------------------------------------------------------------------------------------------|-----------------|
| Adjust vertical timing in lines                                                           | 0           | HD: 1080i/59.94 = 0 to 1124<br>1080i/50 = 0 to 1124<br>720p/59.94 = 0 to 749<br>SD: 480i/59.94 = 0 to 524<br>576i/50 = 0 to 624<br>(1 line steps) | Frame Sync/<br>Timing Adjustments<br>V Timing control                                            | VTiming         |
| Loss of signal operation (Frame<br>Sync mode – Frame reference<br>timing source selected) | Auto Freeze | Pass, Auto Freeze, or Auto Blue                                                                                                    | Frame Sync/<br>Loss of Signal Operation<br>Pass, Auto Freeze, or Auto Blue<br>radio button       | LOS Oper        |
| Manual Freeze mode                                                                        | None        | None, Frame, or Field<br>(720p/59.94 video rate, None or<br>Frame)                                                                                | Frame Sync/<br>Manual Freeze Mode Selection<br>None, Frame or Field radio button                 | ManFrzMode      |
| Enable or disable RGB Proc Amp                                                            | Disable     | Enable or Disable                                                                                                    | System Config/<br>Proc Amps Enable/Disable<br>Video Processing Enable or Disable<br>radio button | VidPrcEn        |
| Lock R, G, and B gains                                                                    | Unlocked    | Lock or Unlock                                                                                                    | RGB Proc Amp/<br>Gain Lock checkbox                                                              | RGBGnLok        |
| Adjust R gain                                                                             | 100%        | 0 to 200%<br>(1% steps)                                                                                                    | RGB Proc Amp/<br>R Gain (%)                                                                      | RGain           |
| Adjust G gain                                                                             | 100%        | 0 to 200%<br>(1% steps)                                                                                                    | RGB Proc Amp/<br>G Gain (%)                                                                      | GGain           |
| Adjust B gain                                                                             | 100%        | 0 to 200%<br>(1% steps)                                                                                                    | RGB Proc Amp/<br>B Gain (%)                                                                      | BGain           |
| Adjust R offset                                                                           | 0           | ± 100%<br>(1% steps)                                                                                                    | RGB Proc Amp/<br>R Offset (%)                                                                    | ROffset         |
| Adjust G offset                                                                           | 0           | ± 100%<br>(1% steps)                                                                                                    | RGB Proc Amp/<br>G Offset (%)                                                                    | GOffset         |
| Adjust B offset                                                                           | 0           | ± 100%<br>(1% steps)                                                                                                    | RGB Proc Amp/<br>B Offset (%)                                                                    | BOffset         |
| Enable or disable Video Proc Amp                                                          | Disable     | Enable or Disable                                                                                                    | System Config/<br>Proc Amps Enable/Disable<br>Video Processing Enable or Disable<br>radio button | VidPrcEn        |
| Enable or disable video color bars Off                                                    |             | On or Off                                                                                                    | Video Proc Amp/<br>Test Signal Enable or Disable<br>radio button                                 | VTstSig         |
| Adjust color saturation<br>(chroma gain)                                                  | 100%        | 0 – 200%<br>(1% steps)                                                                                                    | Video Proc Amp/<br>Color Saturation (%)                                                          | ChroGain        |
| Lock Y, Cb. and Cr gains together                                                         | Unlocked    | Lock or Unlock                                                                                                    | Video Proc Amp/<br>Gain Lock checkbox                                                            | YSatGnLok       |
| Adjust Y gain (contrast)                                                                  | 100%        | 0 to 200%<br>(1% steps)                                                                                                    | Video Proc Amp/<br>Y Gain (%)                                                                    | YGain           |
| Adjust Cb gain         100%         0 to 200%<br>(1% steps)                               |             | Video Proc Amp/<br>Cb Gain (%)                                                                                                    | CbGain                                                                                           |                 |

| Table 2. Summary of KAM-HD-FS ( | Configuration Controls |
|---------------------------------|------------------------|

| Function                       | Default | Range/Choices<br>Resolution                                         | Web Page/<br>Function Name       | Newton<br>Panel |
|--------------------------------|---------|---------------------------------------------------------------------|----------------------------------|-----------------|
| Adjust Cr gain 100%            |         | 0 to 200%<br>(1% steps)                                             | Video Proc Amp/<br>Cr Gain (%)   | CrGain          |
| Adjust Y offset (brightness) 0 |         | ± 100%<br>(1% steps)                                                | Video Proc Amp/<br>Y Offset (%)  | YOffset         |
| Adjust Cb offset               | 0       | ± 100%<br>(1% steps)                                                | Video Proc Amp/<br>Cb Offset (%) | CbOffset        |
| Adjust Cr offset               | 0       | ± 100%<br>(1% steps)                                                | Video Proc Amp/<br>Cr Offset (%) | CrOffset        |
| Adjust Hue 0                   |         | <ul> <li>– 180 to +179 degrees</li> <li>(1 degree steps)</li> </ul> | Video Proc Amp/<br>Hue (Deg)     | Hue             |

Table 2. Summary of KAM-HD-FS Configuration Controls

## **Newton Control Panel Configuration**

A Newton Control Panel (hard or soft version) can be interfaced to the Kameleon 2000 Series frame over the local network. Control panel access offers the following considerations for module configuration and monitoring:

- Ability to separate system level tasks from operation ones, minimizing the potential for on-air mistakes.
- Ability to group modular products—regardless of their physical locations—into logical groups (channels) that you can easily manipulate with user-configured knobs.
- Update software for applicable modules and assign frame and panel IP addresses with the NetConfig Networking application.
- Recommended for real-time control of module configuration parameters, providing the fastest response time.
- **Note** Not all module functions are available with the control panel, such as E-MEM and factory default recalls. The available control panel controls for the module are listed in Table 2 on page 15.

An example of the Newton Configurator is shown in Figure 8 on page 18.

| -Module (drag and<br>Module Name | drop from Device View)<br>Frame | Name       |            |      |                  |
|----------------------------------|---------------------------------|------------|------------|------|------------------|
| KAM-HD-FS                        | 2000                            | Frame      |            |      | Reset            |
| Slot                             | Frame                           | IP Address |            |      |                  |
| 4                                | 10                              | . 16 . 18  | . 72       |      | Select Module    |
| Label                            | Description                     | Туре       | PID        | IID  | ▲                |
| Status                           | Overall Module Status           | switch     | 51         | 5    |                  |
| VidInSt                          | Input Signal State              | switch     | 290        | 0    |                  |
| VidInRt                          | Current Video Line Rate         | switch     | 296        | 0    |                  |
| HD/SDMode                        | Current HD/SD Input Mode        | switch     | 298        | 0    |                  |
| VTstSig                          | Video Color Bars                | switch     | 350        | 0    |                  |
| HTiming                          | Main Video Horizontal Timing    | control    | 700        | 0    |                  |
| VTiming                          | Main Video Vertical Timing      | control    | 701        | 0    |                  |
| LOS Oper                         | LOS Operation                   | switch     | 703        | 2    |                  |
| ManFrzMode                       | Manual Freeze Mode              | switch     | 706        | 0    |                  |
| VidRMode                         | Select Video Line Rate          | switch     | 750        | 0    |                  |
| OutClk                           | Video Timing Mode               | switch     | 751        | 0    | •                |
| Confi                            | gure Knob 1 Configure Kn        | nob 2 Co   | nfigure Kn | ob 3 | Configure Knob 4 |

Figure 8. Newton Configurator Example

Refer to the documentation that accompanies the Newton Modular Control System for installation, configuration, and operation information.

### Web Browser Interface

The web browser interface provides a graphical representation of module configuration and monitoring.

Use of the web interface offers the following considerations:

- Provides complete access to all module status and configuration functions, including naming of inputs and outputs, factory parameter and name default recalls, E-MEM functions, slot configuration, and SNMP monitoring controls.
- Web access will require some normal network time delays for processing of information.
- Configuration parameter changes may require pressing the **Apply** button or **Enter**, upload processing time, and a manual screen refresh to become effective.
- Web interface recommended for setting up module signal and slot names, E-MEMS, and reporting status for SNMP and monitoring.

Refer to the Frame Status page shown in Figure 9. The Kameleon and 2000 modules can be addressed by clicking either on a specific module icon in the frame status display or on a module name or slot number in the link list on the left.

**Note** The physical appearance of the menu displays on the web pages shown in this manual represent the use of a particular platform, browser and version of 2000NET module software. They are provided for reference only. Displays will differ depending on the type of platform and browser you are using and the version of the 2000NET software installed in your system. This manual reflects 2000NET software version 3.2.2.

Figure 9. 2000NET GUI

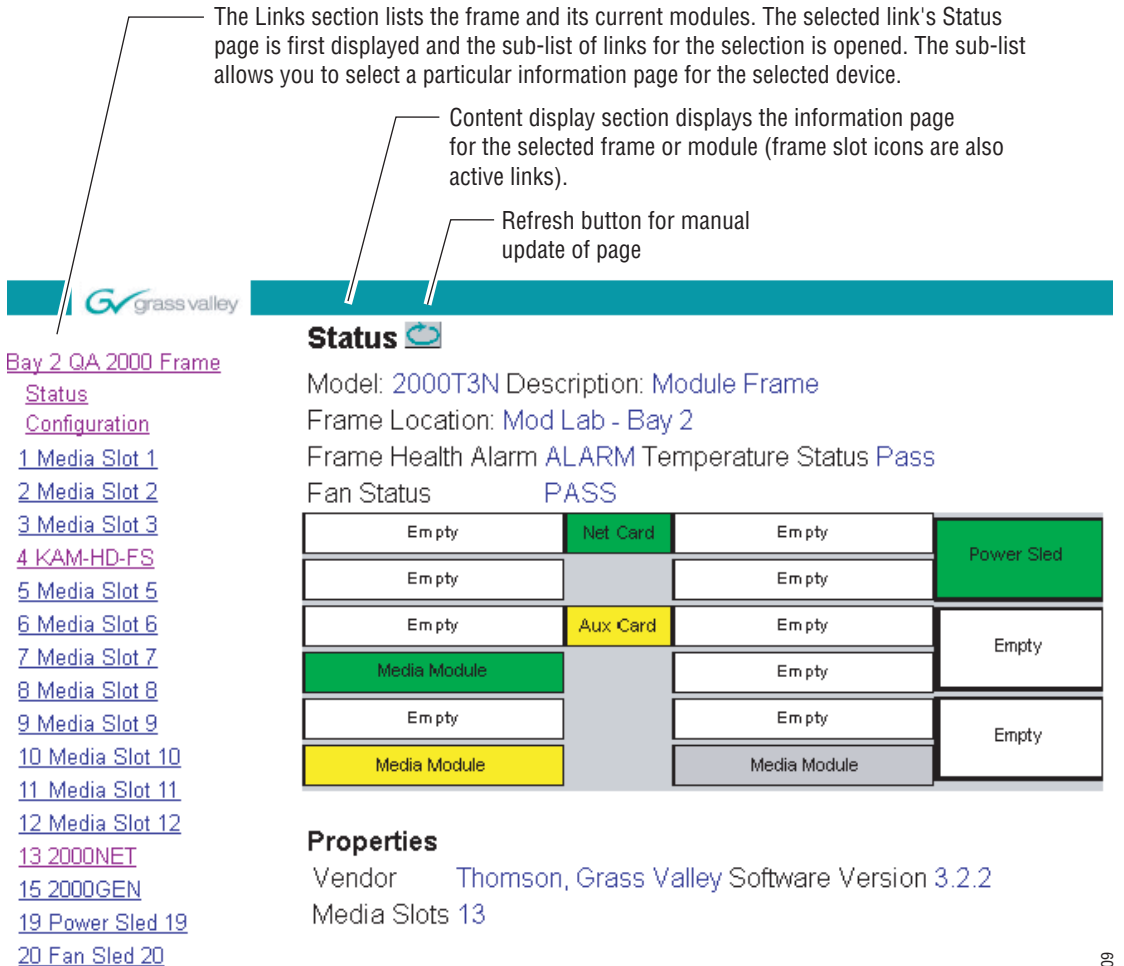

21 Power Sled 21

## Web Page Operations and Functional Elements

The following conventions and functional elements (shown at left) are used in Kameleon web page operations. (The examples shown throughout this manual represent 2000NET software version 3.2.2 or later):

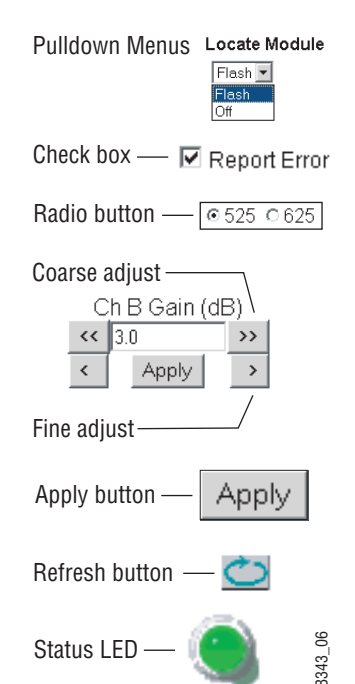

- Pulldown menus allow you to choose selections from a list.
- Check boxes are used when a selection can be enabled or included in a group. Multiple check box selections or enables can be made for some parameters.
- Radio buttons are used to make a choice of one parameter in a group.
- Each numerical adjustment control has a **Coarse** adjust button (left and right top double arrows) and a **Fine** adjust button (left and right bottom single arrows).

To change a value, use the arrow button controls or enter a value into the number field and select the **Apply** button. You may also enter a number into the number field from a keyboard and hit the **Enter** key to apply the value.

- A **Refresh** button (circular arrow) is provided for manual refresh of the web page to view recently changed parameters.
- The Status LED is explained below.

#### Status and Identification Header

Each configuration web page has a Status and Identification Header (Figure 10).

Figure 10. Status/ID Header

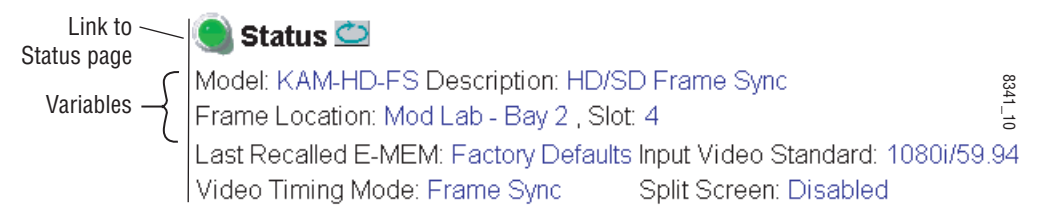

#### **Status LED icon**

The Status LED icon reports communication status for the frame slot and is a link to the module Status web page where Warnings and Faults are displayed. LED colors indicate:

- Green = Pass no problems detected
- Yellow = Configuration error warning
- Red = Fault condition detected

#### Variables:

- Model and Description are read-only generated by the module.
- Frame Location is entered in 2000 Series Kameleon Frame configuration.
- Slot number reports the module's location in the frame.
- Last Recalled E-MEM reports the last E-MEM configuration recalled from the module.
- Video Timing Mode reports the timing source chosen (Frame Sync or Delay) on the System Config web page.
- Split Screen status is reported (status is reported as **Enabled** or **Disabled** as set on the System Config, RGB Proc Amp or Video Proc Amp web pages).

## **Initial Configuration Process Overview**

To configure the Kameleon module proceed as follows:

- 1. Go to the I/O Config web page (page 26) to name inputs and outputs.
- **2.** Go to the System Config web page (page 28) to configure the input video type (HD or SD), the video rate mode, and the output timing source.
- **3.** If not already connected, connect all input and output signals and verify component and signal presence and condition on the Status web page (page 24).
- **4.** Go to the Functional View web page (page 31) to use the block links to configure each function in turn. Video processing must be enabled on the System Config web page or with the Newton control panel.
- **Note** Next, Functional View, and Back links are provided to help you navigate through a logical configuration sequence.
- **5.** Use the Slot Config web page (page 45) to assign Slot Configuration information such as slot name and asset number. Also enable and disable Frame Health and SNMP trap reporting on this web page.
- **6.** Use E-MEM memory (page 40) to store or recall configurations as necessary.
- **7.** Go to the Software Update web page (page 47) for information on updating software.

## KAM-HD-FS Links and Web Pages

The 2000 GUI provides the following links and web pages for the module (Figure 11):

- Status reports input, reference, and frame bus status and module information (page 24),
- I/O Config shows a graphic representation of inputs and outputs to the module and allows naming of the input and output (page 26),
- System Config provides output timing selection, input video type select, video rate select, video processor enable, and a split screen control (page 28),
- Functional View shows a block diagram of the module with links to each module configuration page (page 31),
- Module Configuration pages for setting up the module including Video In, Frame Sync, RGB Proc Amp, and Video Proc Amp (page 32),
- E-MEM provides Standard and Advanced E-MEM for Learn and Recall functions for up to 5 E-MEM registers (page 40),
- Slot Config provides a Locate Module function, Slot Memory, and SNMP enable/disable controls (page 45), and
- Software Update allows updating of software from a CD-ROM or the web site (page 47).

Figure 11. KAM-HD-FS Web Page Links

<u>4 KAM-HD-FS</u> <u>Status</u> <u>I/O Config</u> <u>System Config</u> <u>Functional View</u> - <u>Video In</u> - <u>Frame Sync</u> - <u>RGB Proc Amp</u> - <u>Video Proc Amp</u> <u>E-MEM®</u> <u>Slot Config</u>

Software Update

## **Status Web Page**

| Use 4  | KAM-HD-FS |
|--------|-----------|
| this — | Status    |

link

<u>I/O Config</u> System Config

- Functional View
- <u>Video In</u>
- <u>Frame Sync</u>
- RGB Proc Amp

- Video Proc Amp

E-MEM®

The Status web page for the KAM-HD-FS module (Figure 12 on page 25) provides an overall indication of the health of the system and links to web pages for the active components:

- Status Header the same on all Kameleon configuration pages (see *Web Page Operations and Functional Elements* on page 20),
- Color-coded communication status for each component and path,
- Summary of all fault/warning conditions, and
- Textual module status, front module, and submodule (if applicable) properties.

#### **Color-coded Status Indicators and Links**

Each box represents a Kameleon module or submodule as indicated in Figure 12 on page 25. Arrows represent signal paths that may or may not be monitored. These elements act as links when their function is active (indicated by underlined function name).

Color code:

- Green = Pass operating as expected.
- Yellow = Warning signal is absent, has errors, or is misconfigured.
- Red = Fault a component has failed.
- Grey = Not monitored.
- White = Not present.

#### Warning/Fault Summary

The warnings and faults are reported in the Warning/Fault summary section of the Status web page as indicated in Figure 12 on page 25. When a fault or warning is detected, it will be reported in this area. A Fault indicates a serious condition that prohibits proper operation. A Warning indicates a condition which may or may not adversely affect operating conditions, but should be noted. Warnings may possibly be corrected by changing configuration, settings or input signals.

#### **Status/Front Module Properties**

The Status/Front Module properties in the footer provide a textual summary of the color-coded module status. Front module properties provide hardware, firmware, software identification, and asset tag assignment for the KAM-HD-FS module. Figure 12. KAM-HD-FS Status Web Page

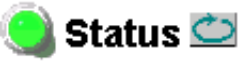

Model: KAM-HD-FS Description: HD/SD Frame Sync Frame Location: Mod Lab - Bay 2 , Slot: 4 Last Recalled E-MEM: Factory Defaults Input Video Standard: 1080i/59.94 Video Timing Mode: Frame Sync Split Screen: Disabled

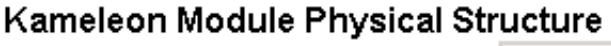

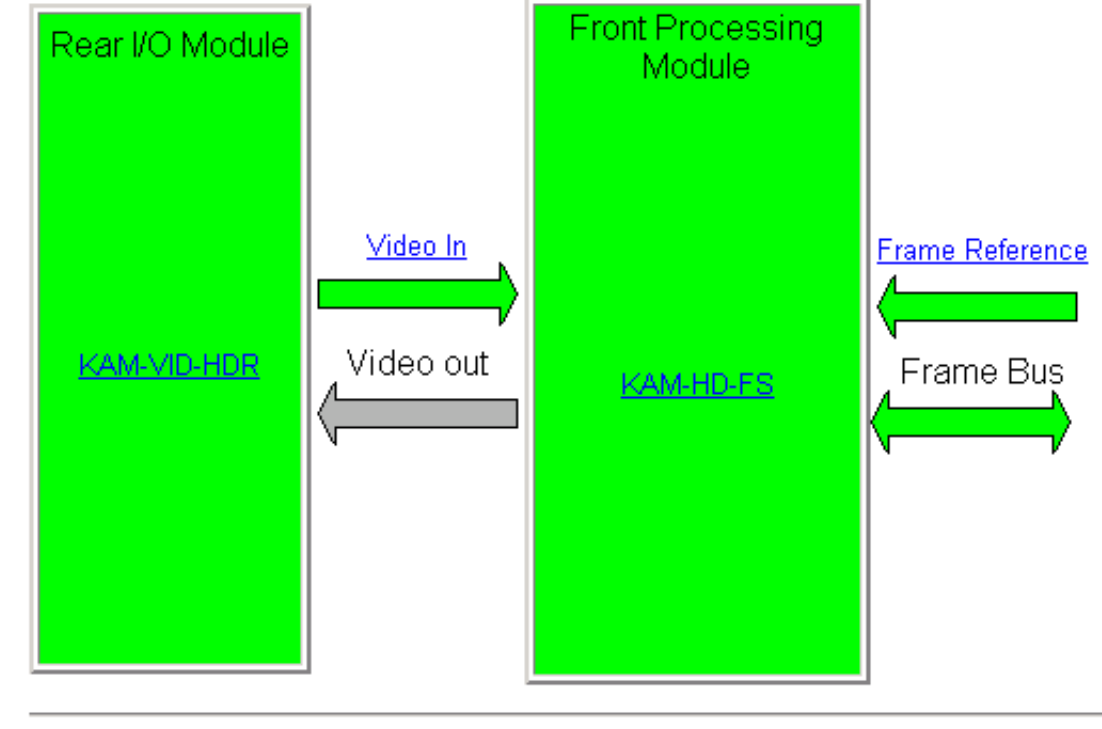

Warning and Fault summary section

#### Status:

Front Module: PASS Rear Module: PASS

#### Front Module:

Part Number: 671-6514-01K Serial Number: Hardware Revision: 01K Firmware Image 1 Version: 1.1.8 Firmware Image 2 Version: Inactive Software Version: 1.1.0 Asset Tag:

## I/O Config Web Page

|                                         | 4 KAM-HD-FS                                                                              | Use the I/O Config web page to:                                                                 |
|-----------------------------------------|------------------------------------------------------------------------------------------|-------------------------------------------------------------------------------------------------|
| Use                                     | Status                                                                                   | • View a graphical overview of the rear module connector,                                       |
| link                                    | <ul> <li><u>I/O Config</u></li> <li>System Config</li> </ul>                             | See signal status of inputs, and                                                                |
|                                         | Functional View<br>- <u>Video In</u>                                                     | • Assign easily recognized signal names that will help later in the config-<br>uration process. |
|                                         | - <u>Frame Sync</u><br>- <u>RGB Proc Amp</u><br>- <u>Video Proc Amp</u><br><u>E-MEM®</u> | Figure 13 illustrates the I/O Config web page for the KAM-HD-FS.                                |
|                                         | <u>Slot Config</u><br><u>Software Update</u>                                             |                                                                                                 |
|                                         |                                                                                          | Figure 13. KAM-HD-FS I/O Config Web Page                                                        |
| - 10 - 10 - 10 - 10 - 10 - 10 - 10 - 10 |                                                                                          |                                                                                                 |

🥘 I/O Config 竺

Model: KAM-HD-FS Description: HD/SD Frame Sync Frame Location: Mod Lab - Bay 2 , Slot: 4 Last Recalled E-MEM: Factory Defaults Input Video Standard: 1080i/59.94 Video Timing Mode: Frame Sync Split Screen: Disabled

#### VID-HDR Rear Module Configuration

| J10<br>VI<br>HD/SD | J9<br>SDO<br>HD/SD | J8    | J7<br>CVO<br>Composite | J6<br>CVO<br>Composite | J5<br>Fiber<br>Fiber IF | J4<br>SDO<br>HD/SD | J3<br>SDO<br>HD/SD | J2    | J1<br>SDO<br>HD/SD |
|--------------------|--------------------|-------|------------------------|------------------------|-------------------------|--------------------|--------------------|-------|--------------------|
| SDI In             | SDI Out            |       | Out                    | Out                    | 1 Iber II               | SDI Out            | SDI Out            |       | SDI Out            |
| 0                  | 0                  | Blank | 0                      | 0                      |                         | 0                  | 0                  | Blank | 0                  |
| Input              | Output             |       | Unused                 | Unused                 | Unused                  | Output             | Output             |       | Output             |
| Video In           | SDI<br>Output      |       | Unused                 | Unused                 | Unused                  | SDI<br>Output      | SDI<br>Output      |       | SDI<br>Output      |

Signals Naming

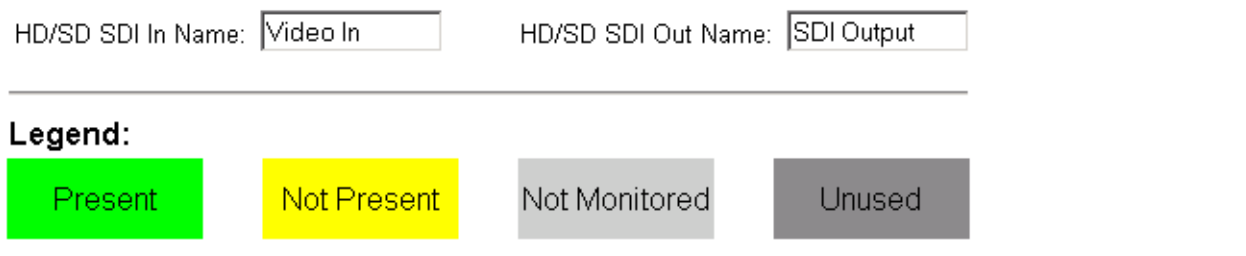

#### I/O Config Web Page Elements

Each element of the I/O Config web page is explained below.

#### **Header Row**

The top header row provides the connector hardware physical label (J#) and the dedicated signal type for the connector. This information is determined by the type of rear module and front processor module installed (refer to the *Status Web Page* on page 24).

#### Connectors

The connector row illustrates connector type provided (BNC, fiber optic, or 3-pin terminal) for each port. For this rear module, one HD video input and four HD outputs, or one SD video input and four SD outputs are provided.

#### Input/Output Mode

I/O mode is either static read-only or an operational Input/Output selection (determined by the rear module used).

#### Signal Name

Enter a signal name (up to 12 characters) for each operational input/output. The name will be used to identify the signal in other configuration web pages. Factory default names are shown in Figure 13 on page 26.

#### **Status Boxes**

As shown in the Legend at the bottom of the I/O Config web page, each connector is monitored and status reported with the following color code:

- Green = Pass signal is present.
- Yellow = Warning signal is absent, has errors, or is misconfigured.
- Light Grey = connector is not monitored.
- Dark Grey = connector is unused.

## System Config Web Page

#### 4 KAM-HD-FS Status

Use

I/O Config this. System Config link

- Functional View
- Video In
- Frame Sync
- RGB Proc Amp

- Video Proc Amp E-MEM®

Slot Config Software Update

The System Config web page (Figure 14 on page 29 for an HD input and Figure 15 on page 30 for an SD input) provides the following system configuration parameters:

- Output Timing Selection select the output timing source as Frame Reference • (2000GEN module is required in Kameleon 2000 frame for Frame Sync) or **Video In** (module will free run in Delay mode). Status (presence and genlock) of the timing sources will be indicated.
- Input Video Type select the Input video as HD or SD.
- Changing the Input Video Type with the radio buttons or with an E-MEM recall Note will cause the module to reboot and it will take approximately 30 seconds to re-initialize. Select the **Refresh** button to update the web page when complete.
- Video Rate Mode set the HD video rate to 1080i/59.94, 720p/59.94, or 1080i/50. The SD video rates are 480i/59.94 or 576i/50.
- **Proc Amps Enable/Disable** enable or disable both the RGB and Video Proc ٠ Amps by selecting the Video Processing **Enable** or **Disable** radio button. Both of the proc amps must be enabled for proper operation.
- **Split Screen** use a horizontal or vertical split screen to compare the unprocessed input video (top or right) to the processed output video (bottom or left). Enable the split screen by checking the Split Screen checkbox.

Use the **Position** control to set the amount of horizontal or vertical split (10 to 90%) of unprocessed video to appear on the screen.

This control also controls the other two Split Screen controls on the RGB Proc Amp and Video Proc Amp web pages.

Figure 14. KAM-HD-FS System Config Web Page – HD Input Video In

## 🥥 System Config 竺

Model: KAM-HD-FS Description: HD/SD Frame Sync Frame Location: Mod Lab - Bay 2, Slot: 4 Last Recalled E-MEM: Factory Defaults Input Video Standard: 1080i/59.94 Video Timing Mode: Frame Sync Split Screen: Disabled

#### **Output Timing Selection**

|                 | Output Timing Source | Status  | GenLock |
|-----------------|----------------------|---------|---------|
| Frame Reference | ۲                    | Present | Locked  |
| Video In        | 0                    | Present | -       |

#### Input Video Type

⊙HD OSD

Note: Changes to this setting require up to 30 seconds to take affect and be reflected on this web page.

#### Video Rate Mode

● 1080i/59.94 ● 720p/59.94 ● 1080i/50

#### Proc Amps Enable/Disable

Video Processing: 
O Disable O Enable

#### Split Screen [Unprocessed]

| 🗆 Split Screen |                            |         |                           |         |  |
|----------------|----------------------------|---------|---------------------------|---------|--|
| Orientation:   | ● Vertical<br>⊃ Horizontal | <<<br>< | Position %<br>50<br>Apply | >><br>> |  |

Figure 15. KAM-HD-FS System Config Web Page – SD Video In

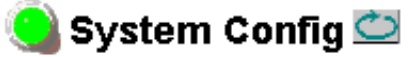

Model: KAM-HD-FS Description: HD/SD Frame Sync Frame Location: Mod Lab - Bay 2, Slot: 4 Last Recalled E-MEM: Factory Defaults Input Video Standard: 480i/59.94 Video Timing Mode: Frame Sync Split Screen: Disabled

#### **Output Timing Selection**

|                 | Output Timing Source | Status  | GenLock |
|-----------------|----------------------|---------|---------|
| Frame Reference | ۲                    | Present | Locked  |
| Video In        | 0                    | Present | -       |

#### Input Video Type

OHD ⊙SD

Note: Changes to this setting require up to 30 seconds to take affect and be reflected on this web page.

#### Video Rate Mode

#### Proc Amps Enable/Disable

Video Processing: 
O Disable O Enable

#### Split Screen [Unprocessed]

| 🗆 Split Screen |  |                                |         |  |  |
|----------------|--|--------------------------------|---------|--|--|
| Orientation:   |  | Position %<br><< 50<br>< Apply | >><br>> |  |  |

## **Functional View Web Page**

4 KAM-HD-FS Status I/O Config System Config Functional View - Video In - Frame Sync - RGB Proc Amp - Video Proc Amp E-MEM® Slot Config Software Update The Functional View web page (Figure 16) illustrates a block diagram of the KAM-HD-FS front media module showing module functions and signal paths that are active or inactive in the current configuration. It can be used as a link map for configuring module functions. Each block has a link to the configuration page for that function.

Color coding indicates active functions and signal flow. Greyed components are inactive due to hardware and/or software constraints. Underlined module functions are links to the web page for that function.

Use the Functional View to configure the KAM-HD-FS module in the order of the signal flow. Refer to each of the module configuration web pages given in the next section.

Figure 16. KAM-HD-FS Functional View Web Page

## 📄 Functional View 竺

Model: KAM-HD-FS Description: HD/SD Frame Sync Frame Location: Mod Lab - Bay 2, Slot: 4 Last Recalled E-MEM: Factory Defaults Input Video Standard: 1080i/59.94 Video Timing Mode: Frame Sync Split Screen: Disabled

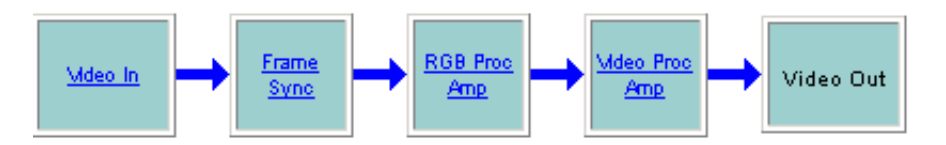

#### **Module Configuration Web Pages**

Module configuration and monitoring is provided for the following functions with the web browser GUI or control panel interface:

- Video In (page 33)
- Frame Sync (page 34)
- RGB Proc Amp (page 36)
- Video Proc Amp (page 38)

After making a change, click on the **Apply** button to activate settings in each selection then click on the **Refresh** button at the top of the display to see the changes.

Select the **Back**, **Functional View**, or **Next** link to navigate to the next function or use the links on the left of the web page.

#### Video In Web Page

The Video In web page (Figure 17) provides status on the HD or SD Video input for the following:

- Input Signal State indicates the presence or absence of the input video signal.
- Input Signal Standard indicates the HD or SD format standard of the input video signal.

Figure 17. KAM-HD-FS Video In Page

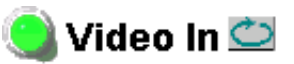

Model: KAM-HD-FS Description: HD/SD Frame Sync

Frame Location: Mod Lab - Bay 2 , Slot: 4

Last Recalled E-MEM: Factory Defaults Input Video Standard: 1080i/59.94 Video Timing Mode: Frame Sync Split Screen: Disabled

| Input Signal State    | Present     |
|-----------------------|-------------|
| Input Signal Standard | 1080i/59.94 |

<u>Back</u>

4 KAM-HD-FS

System Config

Video In

- <u>Frame Sync</u> - <u>RGB Proc Amp</u> - <u>Video Proc Amp</u> <u>E-MEM®</u> <u>Slot Config</u> <u>Software Update</u>

Functional View

<u>Status</u> I/O Config

Use

this -

link

Functional View

<u>Next</u>

4 KAM-HD-FS

I/O Config

- Video In

E-MEM®

Slot Config

- - Frame Sync

- RGB Proc Amp

- Video Proc Amp

Software Update

System Config Functional View

Status

Use

this.

link

#### Frame Sync Web Page

The Frame Sync web page provides adjustments for horizontal and vertical output timing and loss of signal controls. The controls available on the Frame Sync page depend on the Video Timing Mode selected (Delay or Frame Sync).

Figure 18 illustrates the Frame Sync page in **Delay** mode (output timing source = **Video In** as set on System Config web page).

- **Timing Adjustment** horizontal and vertical timing adjustments can be made on the output video as required.
- Loss of Signal Operation will default to Pass (no auto freeze).
- Manual Freeze Mode select a manual freeze mode from None, Frame, or Field.

Note In 720p/59.94 video rate, only the None and Frame selections are available.

Figure 18. KAM-HD-FS Frame Sync Web Page – Delay Mode

### 일 Frame Sync 竺

Model: KAM-HD-FS Description: HD/SD Frame Sync Frame Location: Mod Lab - Bay 2 , Slot: 4 Last Recalled E-MEM: Factory Defaults Input Video Standard: 1080i/50 Video Timing Mode: Delay Split Screen: Disabled

#### **Timing Adjustment**

| H  | Timing (pi | xels) | V  | Timing (line | s)              |
|----|------------|-------|----|--------------|-----------------|
| << | 0          | >>    | << | 0            | <b>&gt;&gt;</b> |
| <  | Apply      | >     | <  | Apply        | >               |

#### Loss of Signal Operation

Pass

#### Manual Freeze Mode

None ○ Frame ○ Field

<u>Back</u>

**Functional View** 

Next

When the module is set for a Video Timing Mode of Frame Sync, the web page will have the controls shown in Figure 19.

- **Timing Adjustment** horizontal and vertical timing adjustments can be made on the output video as required.
- Loss of Signal Operation define the action of the output to Pass the video, do an Auto Freeze or take the output to a blue screen (Auto Blue) when the input signal is detected as lost.
- Manual Freeze Mode select a manual freeze mode from None, Frame, or Field.

**Note** In 720p/59.94 video rate, only the **None** and **Frame** selections are available.

Figure 19. KAM-HD-FS Frame Sync Web Page – Frame Sync Mode

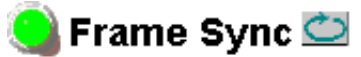

Model: KAM-HD-FS Description: HD/SD Frame Sync Frame Location: Mod Lab - Bay 2 , Slot: 4 Last Recalled E-MEM: Factory Defaults Input Video Standard: 1080i/50 Video Timing Mode: Frame Sync Split Screen: Disabled

#### Timing Adjustment

| Η  | Timing (pixe | els)            | V Timing (lines) |       | s)              |
|----|--------------|-----------------|------------------|-------|-----------------|
| << | 0            | <b>&gt;&gt;</b> | < 0 x            |       | <b>&gt;&gt;</b> |
| <  | Apply        | >               | <                | Apply | >               |

#### Loss of Signal Operation

O Pass ⊙ Auto Freeze O Auto Blue

#### Manual Freeze Mode

```
    None ○ Frame ○ Field
```

<u>Back</u>

**Functional View** 

<u>Next</u>

#### **RGB Proc Amp Web Page**

4 KAM-HD-FS Status I/O Config System Config Functional View - Video In - Frame Sync - RGB Proc Amp - Video Proc Amp E-MEM® Slot Config Software Update The RGB Proc Amp web page (Figure 20 on page 37) provides specific R, G, and B gain and offset controls for the input signal. It is designed to be used primarily with RGB signals but will affect any input signal when adjusted. For adjusting Y/Cb/Cr parameters, use the Video Proc Amp web page (see*Video Proc Amp Web Page* on page 38).

- The RGB Proc Amp is enabled or disabled on the *System Config Web Page* on page 28 with the **Proc Amp Enable/Disable** control.
- **R/G/B Gain Adjustments** set the gain from 0 to 200% for the R, G, and/or B channel with the corresponding control or lock the controls together by checking the **Gain Lock** checkbox and adjust any one of the gain controls.
- **R/G/B Offset Adjustments** set the offset from ± 100% for the R, G, or B channel with the corresponding control.
- Return all values to unity by selecting the **Set to Unity** button.
- **Split Screen** use a horizontal or vertical split screen to compare the unprocessed input video (top or right) to the processed output video (bottom or left). Enable the split screen by checking the **Split Screen** checkbox.

Use the **Position** control to set the amount of horizontal or vertical split (10 to 90%) of unprocessed video to appear on the screen.

This control also controls the other two Split Screen controls on the System Config and Video Proc Amp web pages.

Figure 20. KAM-HD-FS RGB Proc Amp Web Page

## 일 RGB Proc Amp 竺

Model: KAM-HD-FS Description: HD/SD Frame Sync Frame Location: Mod Lab - Bay 2 , Slot: 4 Last Recalled E-MEM: Factory Defaults Input Video Standard: 1080i/59.94 Video Timing Mode: Frame Sync Split Screen: Disabled

#### RGB Video Processing Controls:

|              | 🗖 Gain Lock  |              |
|--------------|--------------|--------------|
| R Gain (%)   | G Gain (%)   | B Gain (%)   |
| (100) >>     | (100) >>     | (100) >>     |
| < Apply >    | < Apply >    | < Apply >    |
| R Offset (%) | G Offset (%) | B Offset (%) |
| << 0 >>>     | << 0 >>>     | << 0 >>>     |
| < Apply >    | < Apply >    | < Apply >    |

Set to Unity

#### Split Screen [Unprocessed]

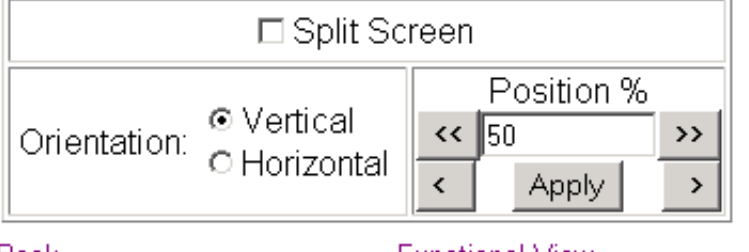

<u>Back</u>

Functional View

<u>Next</u>

#### Video Proc Amp Web Page

The Video Proc Amp web page (Figure 21 on page 39) provides overall video processing for the output signal with the following controls:

- The Video Proc Amp is enabled or disabled on the *System Config Web Page* on page 28 with the **Proc Amp Enable/Disable** control.
- Turn the Test Signal (Color Bars) on or off by selecting the Test Signal **Enable** or **Disable** radio button.
- **Y/Cb/Cr Gain** Set the gain for the Y, Cb, or Cr channel from 0 200% with the corresponding control or lock the controls together by checking the **Video Gain Lock** checkbox and adjust any one of the gain controls.
- **Y/Cb/Cr Offset** Set the offset ± 100% for the Y, Cb, and Cr channels with the corresponding control.
- **Color Saturation** set the overall color saturation (chroma gain) from 0 200%. (This setting will affect Cb and Cr gain slightly.)
- Hue adjust the output hue from 180 to + 179 degrees.
- Return all values to unity by selecting the **Set to Unity** button.
- **Split Screen** use a horizontal or vertical split screen to compare the unprocessed input video (top or right) to the processed output video (bottom or left). Enable the split screen by checking the **Split Screen** checkbox.

Use the **Position** control to set the amount of horizontal or vertical split (10 to 90%) of unprocessed video to appear on the screen.

This control also controls the other two Split Screen controls on the RGB Proc Amp and System Config web pages.

Use this link Link Lin

4 KAM-HD-FS

Status

Figure 21. KAM-HD-FS Video Proc Amp Web Page

## 🥥 Video Proc Amp 竺

Model: KAM-HD-FS Description: HD/SD Frame Sync Frame Location: Mod Lab - Bay 2 , Slot: 4 Last Recalled E-MEM: Factory Defaults Input Video Standard: 1080i/59.94 Video Timing Mode: Frame Sync Split Screen: Disabled

#### Video Processing Controls:

| Test Signal: |                      |               |               |  |  |
|--------------|----------------------|---------------|---------------|--|--|
| 🗆 Video 🤉    | Gain Lock            |               |               |  |  |
| Y Gain (%)   | Color Saturation (%) | Cb Gain (%)   | Cr Gain (%)   |  |  |
| < 100 >>     | (100) >>             | (< 100 >>     | << 100 >>     |  |  |
| < Apply >    | < Apply >            | < Apply >     | < Apply >     |  |  |
| Y Offset (%) | Hue (Deg)            | Cb Offset (%) | Cr Offset (%) |  |  |
| << 0 >>>     | << 0 >>>             | << 0 >>>      | << 0 >>>      |  |  |
| < Apply >    | < Apply >            | < Apply >     | < Apply >     |  |  |

Set to Unity

#### Split Screen [Unprocessed]

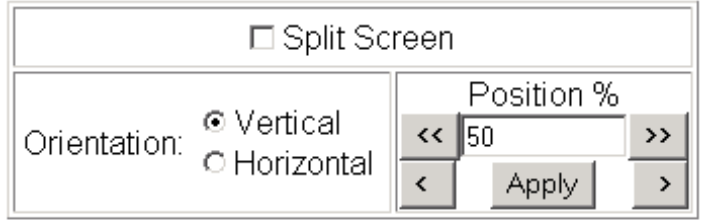

<u>Back</u>

**Functional View** 

<u>Next</u>

## E-MEM Web Page

<u>4 KAM-HD-FS</u> <u>Status</u> <u>I/O Config</u> <u>System Config</u> <u>Functional View</u> - <u>Video In</u> - <u>Frame Sync</u> - <u>RGB Proc Amp</u> - <u>Video Proc Amp</u> - <u>Video Proc Amp</u> <u>E-MEM®</u> <u>Slot Config</u> <u>Software Update</u>

Use

this

link

The E-MEM web page provides local operations for learning and recalling configurations into E-MEM registers. File operations are also available for saving or loading the learned E-MEM files to and from a hard disk or other accessible media.

Factory default settings for all channels can be recalled by selecting the **Recall factory settings** button. To return the module to the factory signal names (such as the signal inputs), select the **Recall factory names** button.

There are two E-MEM view selections: **Standard** and **Advanced**.

In Standard view (Figure 22), any one of five learned E-MEMs can be recalled by selecting the corresponding **Recall** button in the Local Operations window. This will place the configuration learned into that E-MEM into the module. This change will occur immediately upon recall.

To learn an E-MEM, select the **Advanced** button in the View Selection section. This will open the Advanced view (Figure 23 on page 41).

Figure 22. KAM-HD-FS E-MEM Page (Standard View)

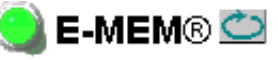

Model: KAM-HD-FS Description: HD/SD Frame Sync

Frame Location: Mod Lab - Bay 2 , Slot: 4

Last Recalled E-MEM: Factory Defaults Input Video Standard: 1080i/59.94 Video Timing Mode: Frame Sync Split Screen: Disabled

| View Sele |                         |        |                |
|-----------|-------------------------|--------|----------------|
|           | Local Operation         | ons    |                |
| E-MEM 1:  | 1080i.50                | Recall |                |
| E-MEM 2:  |                         | Recall |                |
| E-MEM 3:  |                         | Recall |                |
| E-MEM 4:  |                         | Recall |                |
| E-MEM 5:  |                         | Recall |                |
| Recall    | Recall factory settings | Recall | Recall factory |

names

The Advanced View (Figure 23) includes a File Operations section to Learn a configuration into E-MEM (Learn), save a file to a disk location (Save to...) or load a file from a disk location (Load from...).

To learn an E-MEM:

- **1.** Open the **Advanced** view.
- 2. When the configuration is complete for the module, type a descriptive name for the configuration into an unused E-MEM register (or overwrite an existing one).
- **3.** Learn the E-MEM to memory by selecting the corresponding Learn button. All module parameters are learned at once and stored in the same register. This register is now learned and ready for recall.

Figure 23. E-MEM Page (Advanced View)

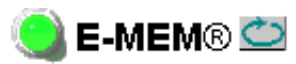

. ..

Model: KAM-HD-FS Description: HD/SD Frame Sync Frame Location: Mod Lab - Bay 2, Slot: 4 Last Recalled E-MEM: Factory Defaults Input Video Standard: 1080i/59.94 Video Timing Mode: Frame Sync Split Screen: Disabled

| View Sele | ction: | O Standard ⊙ A   | Advanced |           |              |           |
|-----------|--------|------------------|----------|-----------|--------------|-----------|
|           |        | Local Ope        | erations |           | File O       | perations |
| E-MEM 1:  | 1080i. | 50               | Recall   | Learn     | Save to      | Load from |
| E-MEM 2:  |        |                  | Recall   | Learn     | Save to      | Load from |
| E-MEM 3:  |        |                  | Recall   | Learn     | Save to      | Load from |
| E-MEM 4:  |        |                  | Recall   | Learn     | Save to      | Load from |
| E-MEM 5:  |        |                  | Recall   | Learn     | Save to      | Load from |
| Recall    | Recall | factory settings | Recall   | Recall fa | actory names |           |

To Save an E-MEM configuration to a file on a hard drive or other accessible media:

- 1. Select the corresponding Save to... button in the File Operations section.
- **2.** This will bring up a File Download screen (not shown), select **Save** to bring up the Save As screen shown in Figure 24.

| Figure 24. | E-MEM | Save to | Operation |
|------------|-------|---------|-----------|
|            |       |         |           |

| Save As      |               |               |     |         | <u>? ×</u> |
|--------------|---------------|---------------|-----|---------|------------|
| Save in:     | Saved_EME     | Ms            | • + | 🗈 💣 🎟 - |            |
|              | HD.mcm        |               |     |         |            |
| Desktop      |               |               |     |         |            |
| My Documents |               |               |     |         |            |
| My Computer  |               |               |     |         |            |
| My Network P | File name:    | HD.mcm        |     | •       | Save       |
|              | Save as type: | .mcm Document |     |         | Lancel     |

- **3.** In the Save As dialog box, the file name will default to the E-MEM name. Browse to the folder where you want to save the configuration and select **Save**. The file saves as a .mcm file type.
- **Note** You may rename the file during the Save process but the E-MEM name entered into the Local Operations window will not change on the web page to match the Save As name. Best practice is to leave the Save As file name the same as the E-MEM name.

. 1

To load a saved E-MEM from a location:

- 1. Select the Load from ... button in the File Operations section.
- **2**. This will bring up the Load E-MEM page (Figure 25).

Figure 25. Load E-MEM Page

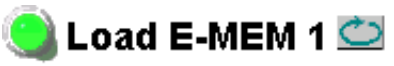

Model: KAM-HD-FS Description: HD/SD Frame Sync Frame Location: Mod Lab - Bay 2, Slot: 4 Last Recalled E-MEM: Factory Defaults

Load file Into E-MEM1 ...

| Enter filename: |      |       | Browse |
|-----------------|------|-------|--------|
|                 | Load | Cance | 1      |

**3.** Select **Browse** to open the Choose File window (Figure 26). Browse to the location of the file you wish to load and select the file then the **Open** button to load the file or enter the filename and path in the Enter filename box.

| Choose file         |                |                 |   |           | <u>? ×</u> |
|---------------------|----------------|-----------------|---|-----------|------------|
| Look in:            | Saved_EME      | Ms              | • | 🗧 🗈 💣 🎟 • |            |
| History             | HD.mcm         |                 |   |           |            |
| <b>M</b><br>Desktop |                |                 |   |           |            |
| My Documents        |                |                 |   |           |            |
| U Computer          |                |                 |   |           |            |
| Mu Network P        | File name:     | HD.mcm          |   | •         | Open       |
|                     | Files of type: | All Files (*.*) |   | •         | Cancel     |

Figure 26. Choose File Window

**4.** Once the correct path and filename is loaded, select the **Load** button on the Load E-MEM page.

- **5.** This should place the recalled E-MEM file into the corresponding E-MEM window.
- 6. Select the corresponding **Recall** button to invoke this configuration.

## **Slot Config Page**

4 KAM-HD-FS Status VO Config System Config Functional View - Video In - Frame Sync - RGB Proc Amp Use this Slot Config Software Update Use the Slot Config page (Figure 27 on page 46) to perform the following functions on the module:

- Locate Module selecting Flash from the Locate Module pulldown flashes the yellow COMM and CONF LEDs on the front of the module so it can be located in the frame.
- Slot Identification You may identify the module by typing a specific name in the Name field. The assigned name is stored on the 2000NET module and travels with the 2000NET module if it is moved to another frame. Select **Default** to enter the factory default module name.

An asset identification may be entered in the **Asset Tag** field. This will appear on the module Status web page and in the NetConfig inventory report.

• **Slot Memory** – the slot configuration for each media module is automatically saved periodically (once an hour) to the 2000NET module in that frame. You may also select the **Learn Module Config** button at any time to save the current configuration for this slot. The configuration is saved on the 2000NET module. If the 2000NET module is removed or powered down, the stored configurations are not saved.

When the **Restore upon Install** box has been checked, the current configuration saved to this slot is saved as slot memory. When the current module is removed and another module of the same type is installed, the configuration saved to the 2000NET module will be downloaded to the new module. The box must be checked before the current module with the saved configuration is removed.

Note Uncheck the **Restore Upon Install** button before downloading new software.

- **Frame Health Reporting** the reporting of Slot Fault, Signal Loss, and Reference Loss to the Frame Health connector on the rear of the frame can be enabled or disabled by selecting or deselecting the corresponding checkbox.
- Hardware Switch Controls a read-only status report of 2000NET module switch settings for Module Status Reporting and Asynchronous Status Reporting. These functions must be enabled for the Slot SNMP Trap Reports to function.
- **Slot SNMP Trap Reports** displayed only when the SNMP Agent software has been installed on the 2000NET module. Slot SNMP traps can be enabled only when the hardware switches for Module Fault reporting and Asynchronous Status reporting are in enabled on the 2000NET module (dipswitch S1 segment 7 and dipswitch S2 segment 1).

The enabled SNMP traps will be reported to any SNMP manager that is identified as an SNMP Report Destination in 2000NET configuration. Trap severity is read-only hard-coded information that is interpreted and responded to by the SNMP Manager software configuration. Figure 27. Slot Config Page

## 🥘 Slot Config 竺

Model: KAM-HD-FS Description: HD/SD Frame Sync Frame Location: Mod Lab - Bay 2 , Slot: 4

#### Locate Module

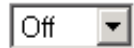

#### Slot Identification

Asset Tag:

Default

#### Slot Memory

Restore upon Install

Learn Module Config

KAM-HD-FS

#### Frame Health Reporting

|         | Slot Fault | Signal Loss | Reference Loss |
|---------|------------|-------------|----------------|
| Enabled |            |             |                |

#### Hardware Switch Controls

Module Status Reporting: Enabled Asynchronous Status Reporting: Enabled

#### Slot SNMP Trap Reports

|               | Slot Fault | Module Removed | Signal Loss | Reference Loss |
|---------------|------------|----------------|-------------|----------------|
| Enabled       |            |                |             |                |
| Trap Severity | Alarm      | Warning        | Warning     | Warning        |

## Software Update Page

<u>4 KAM-HD-FS</u>

<u>Status</u> I<u>/O Config</u> System Config

Functional View

- <u>Video In</u>
- <u>Frame Sync</u>
- RGB Proc Amp

Software Update

- <u>Video Proc Amp</u>

Use <u>E-MEM®</u> this <u>Slot Config</u>

link

remote locations such as a CD-ROM or the Grass Valley web site. Updating with this method requires the use of an ftp server application also available from the Grass Valley web site. Refer to the 2000NET Network Interface Instruction Manual for instructions for installing and using the ftp server application.

The Software update page (Figure 28) allows updating of software from

The preferred method for updating software is done using the NetConfig PC application option available from Grass Valley. Refer to *Software Updating With NetConfig* on page 48 or the *NetConfig Networking Application Instruction Manual* available with the application or on-line.

**Note** Uncheck the **Restore Upon Install** button on the Slot Config page before downloading new software.

Figure 28. Software Update Page

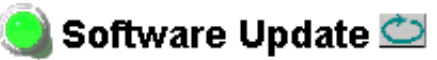

Model: KAM-HD-FS Description: HD/SD Frame Sync Frame Location: Mod Lab - Bay 2 , Slot: 4 Software Version: 1.1.0 Enter Username, Password and File to Initiate Update

|                     | selection           | current setting     |
|---------------------|---------------------|---------------------|
| FTP Server Address: | 10.16.4.103         | 10.16.4.103         |
| File Path:          | Enter Filename Here | Enter Filename Here |
| FTP UserName:       |                     |                     |
| FTP Password:       |                     |                     |
|                     | Apply               |                     |

#### Acquiring the Latest Software

The latest software for the module is available from the Thomson Grass Valley FAQ web site at the following URL:

http://gvg.custhelp.com

This will take you to the Grass Valley Customer Service FAQ data base. The information provided here is the most up-to-date. You may also subscribe to software updates through the FAQ site. This is recommended so that when new versions of software are released, you are notified by email.

To download the latest KAM-HD-FS software for either the FTP or Net-Config methods, do the following:

- 1. Navigate to the FAQ site and click on the first FAQ, DOWNLOAD THE LATEST SOFTWARE?
- **2.** Select the 2000 Series link.
- **3.** Select the link to the latest KAM-HD-FS Interface module software.
- **4.** Follow the instructions to download the files to your PC.

#### Software Updating With NetConfig

To use this method, your 2000NET module must be running version 3.2.2 or later and you must have the NetConfig Networking Application option running on a networked PC on the same subnet as the frame with the 2000NET module. Two files are required for updating software, an .fld and an .sw2 for the module being updated. For acquiring software, refer to *Acquiring the Latest Software* on page 47.

To use NetConfig for software updating, follow the steps below:

 Locate the PC directory in which the NetConfig application has been installed. The default location is C:\Program Files\Grass Valley Group\NetConfig.

If this is not where NetConfig was installed, right-click on the Net-Config desktop shortcut and select **Properties**, click on the **Shortcut** tab and note the location of the installation in the **Start In** field.

- **2.** Copy the .sw2 file for the module update into the main NetConfig directory.
- **3.** Create a subdirectory named **modular** (if one does not already exist) in the main NetConfig directory.
- **4.** Copy the .fld file for the update into this modular subdirectory.

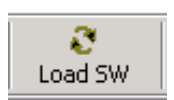

- **5.** Open NetConfig and click on the **Load SW** icon on the top toolbar (shown at left).
- **6.** The NetConfig Update Devices window will open showing the software files available (Figure 29 on page 49).

These device types and versions represent the .sw2 and .fld files loaded in the NetConfig main directory and the modular subdirectory. These files must be present on the PC running NetConfig for them to appear in the Device Type list. 7. Select the Device Type you wish to update. In the example in Figure 29, the KAM-HD module Device Type has been selected and will be highlighted. All of the modules of this type accessible on the network will appear in the window on the right under the **Client Name** heading as shown.

The current software loaded on each module will be listed as well as the IP address and other information for the module client.

- 8. Check the corresponding **Client Name** boxes to upgrade the modules or use the **Select All** button to update all modules of this type present on the network.
- 9. Press the Load button to perform the update to all the selected modules.
- **10.** Once the loading is complete, select the **Refresh** button to make sure all selected modules have updated to the correct software version which will be reported in the window.

Figure 29. NetConfig Update Devices Window

| Load Software                                                                                                    |                                           |                                    |                                                          |                           |              | × |
|----------------------------------------------------------------------------------------------------|-------------------------------------------|------------------------------------|----------------------------------------------------------|---------------------------|--------------|---|
| Select devices to load:          Device Type       Version         8964DEC       1.0.5         8964DEC-FS       1.0.5         8964ENC       1.2.2         Newton       1.0.1         KAM-HD       1.1.0 | Client Name KAM-HD-FS KAM-HD-FS KAM-HD-FS | Version<br>1.0.0<br>1.0.0<br>1.0.0 | IP Address<br>10.16.18.72<br>10.16.18.72<br>10.16.18.160 | Subsystem<br>4<br>11<br>8 | Online?<br>♪ | [ |
| Re-Boot when complete                                                                                                    | Load                                      | Select Al                          | I Refre                                                  | sh (                      | Close        |   |

For more information on using NetConfig, refer to the *NetConfig Net-working Application Instruction Manual* which is included with the option, available on the Thomson Grass Valley web site, and may also be present in the NetConfig directory during some NetConfig installations (Newton Control Panel installation is one example).

## Service

The KAM-HD-FS modules make extensive use of surface-mount technology and programmed parts to achieve compact size and adherence to demanding technical specifications. Circuit modules should not be serviced in the field unless directed otherwise by Customer Service.

If your module is not operating correctly, proceed as follows:

- Check frame and module power and signal present LEDs.
- Verify power at the voltage testpoints at the front of the module and check Fuse F1 if no voltage is detected (Figure 30).
- Check for presence and quality of input signals.
- Verify that source equipment is operating correctly.
- Check cable connections.

Refer to Figure 6 on page 13 for the location of PWR LED and Table 1 on page 13 for proper LED indications.

If the module is still not operating correctly, replace it with a known good spare and return the faulty module to a designated Grass Valley repair depot. Call your Grass Valley representative for depot location.

Refer to the *Contacting Grass Valley* at the front of this document for the Grass Valley Customer Service Information number.

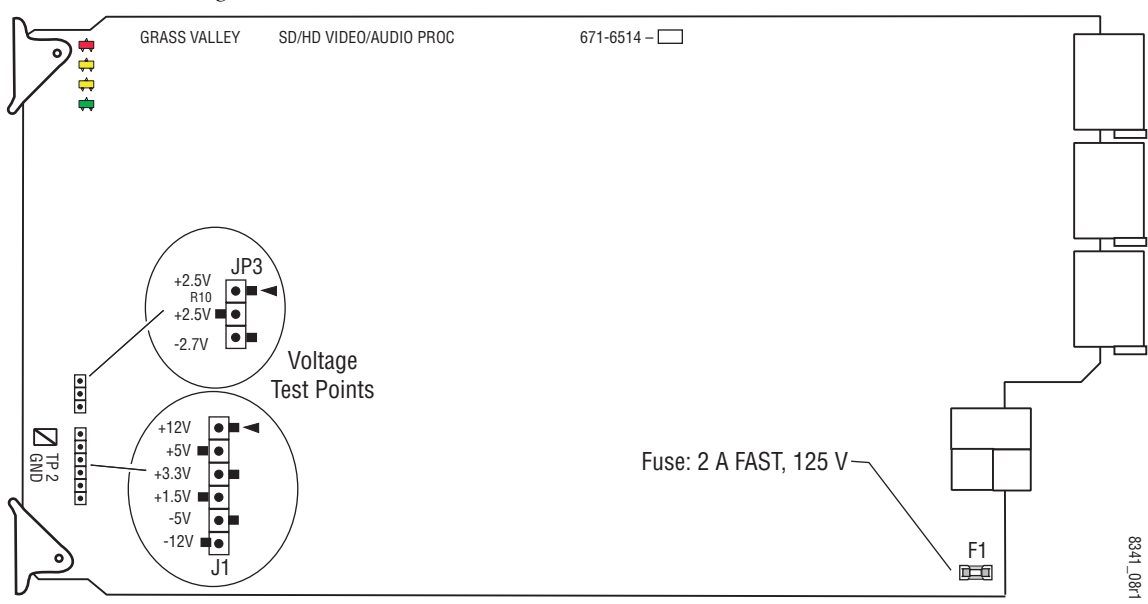

Figure 30. Test Point and Fuse Locations

## **Specifications**

| Table 3. | KAM -HD-FS | <i>Specifications</i> |
|----------|------------|-----------------------|
|          |            |                       |

| , y                    |                                                                                                    |
|------------------------|----------------------------------------------------------------------------------------------------|
| Parameter              | Value                                                                                                    |
| Digital Video Input    |                                                                                                    |
| Number of inputs       | One                                                                                                    |
| Signal type            | HD: 1080i/59.94, 1080i/50, 720p/59.94<br>SD: 480i/59.94 and 576i/50                                                                     |
| Connector type         | 75 $\Omega$ BNC terminating                                                                                                    |
| Digital Video Output s |                                                                                                    |
| Number of Outputs      | 4                                                                                                    |
| Signal type            | HD: 1080i/59.94, 1080i/50, 720p/59.94<br>SD: 480i/59.94 and 576i/50                                                                     |
| Output jitter          | < 0.2 ui (measured with Tektronix TDS820 oscilloscope triggered<br>using external serial digital clock extractor with 50 kHz bandwidth) |
| Connector type         | 75 $\Omega$ BNC terminating                                                                                                    |
| Video Performance      |                                                                                                    |
| Equalization           | Input equalized to 100 m of 1694A cable                                                                                                 |
| Processing accuracy    | 10 bits                                                                                                    |
| Video delay range      | 0 to 1 frame                                                                                                    |
| Mechanical             |                                                                                                    |
| Frame type             | 2000T1DNG or 2000T3NG Kameleon Frame                                                                                                    |
| Environmental          |                                                                                                    |
| Operating temperature  | Refer to Kameleon 2000 Frame specifications                                                                                             |
| Operating humidity     | 0 to 90%, non-condensing                                                                                                    |

Specifications

# Index

## Numerics

2000GEN module 8 2000NET module requirements 8

## A

Apply button 20 Auto Blue remote control 35 summary table 16 Auto Freeze remote control 35 summary table 16

## C

cabling input 12 outputs 12 Coarse adjust button overview 20 color saturation remote control 38 summary table 16 COMM LED 13 CONF (configuring) LED 13 configuration factory default 13 overview 22 Remote, GUI 15 control panel summary table 15

## D

documentation online 2

#### Ε

E-MEM

advanced view 41 description 40 load from file 43 save to file 42 standard view 40 web page 40

### F

factory defaults recall factory defaults 40 summary table 15 Factory names recall 40 FAQ database 2 FAULT LED 13 fault messages 24 Fine adjust button overview 20 Frame Health Reporting 45 Frame Sync web page 34 frame, 3RU 9 frequently asked questions 2 Functional View web page 31 fuse 50

## G

gains (R, G, B) remote control 36 summary table 16 gains (Y, Cr, Cb) remote control 38 summary table 16 graphical user interface (GUI) 23 Grass Valley web site 2

#### Η

horizontal timing remote control 34, 35 summary table 15 hue remote control 38 summary table 17

## I

I/O Config web page 26 overview 27 input cabling 12 specifications 51 input video rate remote control 28 summary table 15 input video type remote control 28 summary table 15 installation 8

## J

jumper Local and Remote 14

## K

KAM-HD-FS features 7

#### L

locate module 45 loss of signal operation remote control 34 summary table 16

#### M

Manual Freeze mode remote control 34 summary table 16 media module 9 installation 11 midplane 11

#### Ν

NetConfig software updating 47 Newton Control Panel control summary table 15 overview 17

## 0

offsets (R, G, B) remote control 36 summary table 16 offsets (Y, Cr, Cb) remote control 38 summary table 17 online documentation 2 operational conditions LED indications 13 output timing source remote control 28 summary table 15 outputs cabling 12 specifications 51

### Ρ

Position (split screen) remote control 28, 36, 38 summary table 15 proc amps enabling or disabling 28 PWR LED 13

## R

rear module installation 9 Refresh button 20, 32 remote control lockout jumper 14 repair depot 50 RGB Proc Amp remote control 36 summary table 16 RGB Proc Amp web page 36

## S

Set to Unity button RGB Proc Amp 36 Video Proc Amp 38 signal names 26 signal status web page view 26 Slot Config web page 45 slot memory 45 SNMP reporting enabling 45 software download from web 2 Software Update web page 47 specifications 51 split screen RGB Proc Amp web page 36 summary table 15 System Config web page 28 Video Proc Amp web page 38 status indicators color codes 24 meanings 24 Status LEDs 21 Status web page 24 System Config web page 28

#### W

warning messages 24 web browser overview 18 web site documentation 2 FAQ database 2 Grass Valley 2 software download 2

## T

test signal remote control 38 summary table 16 testpoints 50 troubleshooting 50

## V

vertical timing remote control 34, 35 summary table 16 Video In web page 33 Video Proc Amp web page 38 video processing enabling or disabling 15, 28 R, G, B controls 36 Y, Cr, Cb controls 38 voltage tespoints 50 Index